## NOTICE D'INSTALLATION ET D'UTILISATION DE LA CLE BLUETOOTH CSR 4.0

## NE PAS BRANCHEZ LA CLE AVANT D'AVOIR INSTALLE LE CD DE PILOTES

1/ Insérez le CD, celui-ci doit automatiquement lancer le programme d'installation. Si tel n'est pas le cas, veuillez double-cliquez sur le programme Setup.exe présent sur le CD.

2/ Répondez par l'affirmative aux différentes questions que l'installation vous pose.

3/ Choisissez votre langue.

4/ Laissez les options par défaut, c'est à dire ne modifiez pas les valeurs proposées.

5/ A la fin de l'installation insérez votre clé dans un emplacement USB de libre.

6/ Laissez votre ordinateur la reconnaitre, un message apparaitra en bas à droite de votre écran, indiquant la bonne installation de celle-ci.

7/ Toujours en bas à droite faite un clic droit sur l'icône 'CSR Bluetooth' (icone de couleur bleue avec logo Bluetooth).

8/ Cocher 'Activer la détection'.

9/ Cliquer 'Ajouter un périphériques Bluetooth', par exemple sur 'téléphone'

10/ Sur votre téléphone activer les paramètres Bluetooth, acceptez le couplage avec votre ordinateur.

Pour envoyer un fichier de votre ordinateur vers votre téléphone, il suffit de faire un clic droit sur celui-ci et de choisir dans le menu contextuel qui apparait la fonction 'Envoyer vers' puis 'Périphérique Bluetooth'.

Votre fichier est ainsi transféré vers votre téléphone.

## NOTICE D'INSTALLATION ET D'UTILISATION DE LA CLE BLUETOOTH CSR 4.0

## NE PAS BRANCHEZ LA CLE AVANT D'AVOIR INSTALLE LE CD DE PILOTES

1/ Insérez le CD, celui-ci doit automatiquement lancer le programme d'installation. Si tel n'est pas le cas, veuillez double-cliquez sur le programme Setup.exe présent sur le CD.

2/ Répondez par l'affirmative aux différentes questions que l'installation vous pose.

3/ Choisissez votre langue.

4/ Laissez les options par défaut, c'est à dire ne modifiez pas les valeurs proposées.

5/ A la fin de l'installation insérez votre clé dans un emplacement USB de libre.

6/ Laissez votre ordinateur la reconnaitre, un message apparaitra en bas à droite de votre écran, indiquant la bonne installation de celle-ci.

7/ Toujours en bas à droite faite un clic droit sur l'icône 'CSR Bluetooth' (icone de couleur bleue avec logo Bluetooth).

8/ Cocher 'Activer la détection'.

9/ Cliquer 'Ajouter un périphériques Bluetooth', par exemple sur 'téléphone'

10/ Sur votre téléphone activer les paramètres Bluetooth, acceptez le couplage avec votre ordinateur.

Pour envoyer un fichier de votre ordinateur vers votre téléphone, il suffit de faire un clic droit sur celui-ci et de choisir dans le menu contextuel qui apparait la fonction 'Envoyer vers' puis 'Périphérique Bluetooth'.

Votre fichier est ainsi transféré vers votre téléphone.